# SM6.6-4D-232/422/485-0.5U Serial Port Module Web Operation Manual

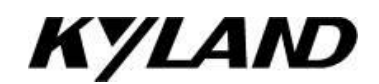

# Kyland Technology Co., Ltd.

Publication Date: Jul. 2013

Version: V1.01

FAX: +86-10-88796678

Website: http://www.kyland.com

Email: support@kyland.com

#### **Disclaimer:**

Kyland Technology Co., Ltd. tries to keep the content in this manual as accurate and as up-to-date as possible. This document is not guaranteed to be error-free, and we reserve the right to amend it without notice.

### Copyright © 2013 Kyland Technology Co., Ltd.

#### All rights reserved

No part of this documentation may be excerpted, reproduced, translated, annotated or duplicated, in any form or by any means without the prior written permission of KYLAND Corporation.

# Contents

| Pre | eface1                            |
|-----|-----------------------------------|
| 1   | Product Introduction4             |
|     | 1.1 Overview                      |
|     | 1.2 Software Features4            |
| 2   | Device Access5                    |
| 3   | Start Page7                       |
|     | 3.1 Product Overview7             |
|     | 3.2 System Summary7               |
| 4   | Serial Data Port Setup8           |
|     | 4.1 Overview                      |
|     | 4.2 Web Configuration8            |
| 5   | Ethernet Network Setup17          |
|     | 5.1 Ethernet Port Setup17         |
|     | 5.1.1 IP Address Query17          |
|     | 5.1.2 Web Configuration18         |
|     | 5.2 Network Protocols19           |
|     | 5.2.1 SSH Daemon19                |
|     | 5.2.2 SNTP22                      |
|     | 5.3 Save Setting/Cancel Changes23 |
| 6   | Administration24                  |
|     | 6.1 Device Management             |
|     | 6.2 Factory Defaults              |
|     | 6.3 Device Control                |
|     | 6.4 Save Setting/Cancel Changes27 |
| 7   | Upgrade28                         |
| 8   | Status                            |
|     | 8.1 Transmission Statistics       |

|    |      | 8.1.1 Overview                 | .32 |
|----|------|--------------------------------|-----|
|    |      | 8.1.2 Web Configuration        | .32 |
|    | 8.2  | Auto Refresh                   | .33 |
|    | 8.3  | Statistic Refresh              | .33 |
| 9  | Тур  | pical Configuration Examples   | 34  |
|    | 9.1  | Virtual Serial Port Mode       | .34 |
|    | 9.2  | TCP Server ← → TCP Client Mode | .37 |
|    | 9.3  | UDP←→UDP Mode                  | .41 |
|    | 9.4  | Device ←→ Device Mode          | .43 |
| Ap | oend | dix: Acronyms                  | .46 |

# Preface

The manual describes the access modes and software features of

SM6.6-4D-232/422/485-0.5U serial port module, as well as the Web

configuration methods.

### **Content Structure**

The manual contains the following contents:

| Chapter                   | Description                                             |  |  |  |  |
|---------------------------|---------------------------------------------------------|--|--|--|--|
| 1. Product Introduction   | > Overview                                              |  |  |  |  |
|                           | Product models                                          |  |  |  |  |
|                           | <ul> <li>Software features</li> </ul>                   |  |  |  |  |
| 2. Device Access          |                                                         |  |  |  |  |
| 3. Start Page             | Product overview                                        |  |  |  |  |
|                           | System summary                                          |  |  |  |  |
| 4. Serial Data Port Setup | Serial data port and network port configuration         |  |  |  |  |
| 5. Ethernet Network Setup | > Ethernet port configuration (IP address, subnet mask, |  |  |  |  |
|                           | gateway, and local DNS)                                 |  |  |  |  |
|                           | Network protocols (SSH and SNTP)                        |  |  |  |  |
|                           | Save Setting/Cancel Changes                             |  |  |  |  |
| 6. Administration         | > Device management (login user name and password;      |  |  |  |  |
|                           | device name, contact, and address; RTC)                 |  |  |  |  |
|                           | <ul> <li>Factory defaults</li> </ul>                    |  |  |  |  |
|                           | Device control                                          |  |  |  |  |
|                           | Save Setting/Cancel Changes                             |  |  |  |  |
| 7. Upgrade                | Upgrade through FTP                                     |  |  |  |  |
| 8. Status                 | <ul> <li>Transmission statistics</li> </ul>             |  |  |  |  |
|                           | > Auto Refresh                                          |  |  |  |  |
|                           | Statistic Refresh                                       |  |  |  |  |
| 9. Typical Configuration  | Virtual Serial Port mode                                |  |  |  |  |

| Examples | ➤ TCP Server ←→TCP Client mode |  |  |
|----------|--------------------------------|--|--|
|          | > UDP←→UDP mode                |  |  |
|          | ➢ Device → Device Mode         |  |  |

### **Conventions in the manual**

1. Text format conventions

| Format        | Explanation                                                                                         |
|---------------|----------------------------------------------------------------------------------------------------|
| < >           | The content in < > is button name. For example, click <apply> button.</apply>                       |
| []            | The content in [] is window name or menu name. For example, click [File]                            |
|               | menu item.                                                                                          |
| { }           | The content in { } is a portfolio. For example, {Send To, Port, Description}                        |
|               | means Send To, Port, and Description are a portfolio and they can be                                |
|               | configured and displayed together.                                                                  |
| $\rightarrow$ | Multi-level menus are separated by " $\rightarrow$ ". For example, Start $\rightarrow$ All Programs |
|               | $\rightarrow$ Accessories. Click [Start] menu, click the sub menu [All programs], then              |
|               | click the submenu [Accessories].                                                                    |
| /             | Use / to separate two or more options, and select one from all options. For                         |
|               | example "Addition/Deduction" means addition or deduction.                                           |
| ~             | It means a range. For example, "1~255" means the range from 1 to 255.                               |

#### 2. Symbol conventions

| Symbol          | Explanation                                                            |
|-----------------|------------------------------------------------------------------------|
|                 | The matters need attention during the operation and configuration,     |
|                 | and it is supplement to the operation description                      |
| Note Note       | Necessary explanations to the operation description                    |
|                 | The matters that call for special attention. Incorrect operation might |
| WARNING Warning | cause data loss or damage to devices                                   |

### **Product Documentation**

The documentation of SM6.6-4D-232/422/485 serial port module includes the

following documents:

| Document                          | Description                                     |  |  |  |  |
|-----------------------------------|-------------------------------------------------|--|--|--|--|
| SM6.6-4D-232/422/485-0.5U Serial  | Describes the appearance, structure, hardware   |  |  |  |  |
| Port Module Hardware Installation | specifications, and mounting and dismounting    |  |  |  |  |
| Manual                            | methods of SM6.6-4D-232/422/485-0.5U.           |  |  |  |  |
| SM6.6-4D-232/422/485-0.5U Serial  | Describes the software functions, configuration |  |  |  |  |
| Port Module Web Operation Manual  | methods, and configuration steps of             |  |  |  |  |
|                                   | SM6.6-4D-232/422/485-0.5U.                      |  |  |  |  |

### **Document Obtainment**

You can obtain the documents from:

- > CD or manual delivered with the device
- Kyland website: <u>www.kyland.com</u>

# **1 Product Introduction**

### 1.1 Overview

SM6.6-4D-232/422/485-0.5U is a serial port module developed by Kyland Technology Co., Ltd. Specifically for the power industry. The module, compact and light, can be inserted into the slots of SICOM3000GPT and SICOM6000GPT series industrial Ethernet switches.

### **1.2 Software Features**

This series devices support the following software features:

- > Device management: software upgrade through FTP
- > Network management: management through Telnet and Web
- > Transmission protocols: TCP and UDP
- Network security: SSH
- > Synchronization protocol: SNTP
- Data transmission: TCP Server, TCP Client, and UDP mode, as well as Multi-connect mode
- Serial port parameters:

Baud rate: 50~230400 Data bits used: 5, 6, 7. 8 Stop bits used: 1, 2 RS232/RS485/RS422 mode Parity Flow control by software Inter-frame interval setting

## 2 Device Access

You can access the device in either of the following ways:

- > Telnet
- Web browser

The manual describes access through the Web browser. Before login, you need to make sure that the PC can communicate with the device properly.

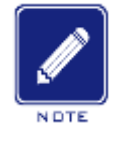

#### Note:

Firefox or IE8.0 or a later version is recommended for the best access result.

1. Enter "http://IP address" in the address box of the browser. The login dialog box is displayed, as shown in Figure 1. Enter user name "admin" and password "123". Click <OK>.

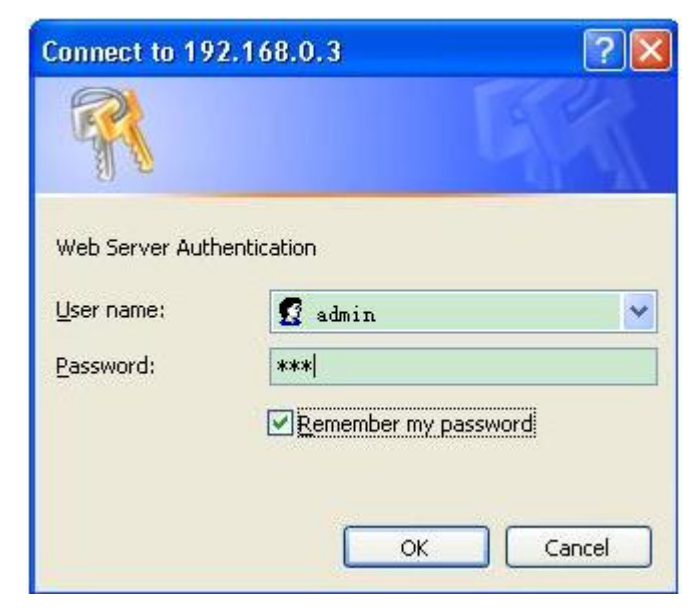

Figure 1 Web Login

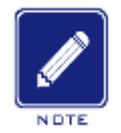

#### Note:

The default IP address of the device is 192.168.0.3. If you do not know the IP address of the network port in use, see section 5.1.1 *Network Port IP Address Query* to view the IP address.

2. The Web UI of the device is displayed. The navigation tab menu is on the top of the page, as shown in the red circle in Figure 2.

| NYL                                                                                                    | Α                                   |                                                                    |                                                |                     | Time up: 09:18:50 up 2:23 (07/16/13 09:18:5<br>Load average: 0.21 0.17 0.10 1/33 2516 |  |  |  |  |
|----------------------------------------------------------------------------------------------------|-------------------------------------|--------------------------------------------------------------------|------------------------------------------------|---------------------|---------------------------------------------------------------------------------------|--|--|--|--|
| Start Page Serial Data                                                                                                    | Port Setup                          | Ethernet Network Setup                                             | Administration                                 | Upgrade             | Status                                                                                |  |  |  |  |
| Product Overview                                                                                                    |                                     |                                                                    |                                                |                     |                                                                                       |  |  |  |  |
| SM664DRJ50 serial card has p                                                                                                    | oowerful manag                      | ement function supports Telnet,                                    | WEB and managemen                              | t software bas      | ied on SNMP.                                                                          |  |  |  |  |
| SM664DRJ50 serial card supp<br>protection circuit, and each p                                                                                                    | orts Din-Rail or<br>ort can support | Wall Mounting installation. It can<br>RS232, RS422 and RS485 which | have its own IP addre<br>can be set in softwar | ess. SM664DRJ<br>e. | 150 serial card also support 4 DB9 serial ports with necessary port                   |  |  |  |  |
| The serial card platfrom is embedded platform based on ARM, the compling of the code should be in cross compiler environments, that means using a compling software on x86 PC<br>platfrom to complie the program which can be run on ARM platfrom. The serial card has bee integrated with part of the applications and services, such as port forwarding program<br>channeld, web service instance httpd, sntp client program, ssh remote access program, ssl and https, snmp etc. And these functions can be optional during the second time<br>development. |                                     |                                                                    |                                                |                     |                                                                                       |  |  |  |  |
| Hardware & Software                                                                                                    |                                     |                                                                    |                                                | System              | n                                                                                     |  |  |  |  |
| Model                                                                                                    | SM                                  | 664DRJ50Z                                                          |                                                | IP Addres           | 192.168.0.222                                                                         |  |  |  |  |
| Serial Number                                                                                                    | К4                                  | Z4D12086868                                                        |                                                | MAC Addr            | ress 00:0E:CD:18:ED:00                                                                |  |  |  |  |
| Software Version Version F0001-Ruild-101.4.15.4 Description                                                                                                    |                                     |                                                                    |                                                |                     |                                                                                       |  |  |  |  |
| Software Version                                                                                                    | VC                                  | rsion F0001-Build-101,4,15,4                                       | Compiled Time 2013-07-09 15:03:32 Contact      |                     |                                                                                       |  |  |  |  |
| Software Version<br>Compiled Time                                                                                                    | 20                                  | 13-07-09 15:03:32                                                  |                                                | Contact             | n                                                                                     |  |  |  |  |

Figure 2 Web UI

### 3 Start Page

The Start Page consists of two parts: Product Overview and System Summary.

### 3.1 Product Overview

Product Overview covers the hardware installation modes, port numbers, port standards, and software management and compiling of the device, as shown in Figure 3.

Product Overview

The serial card has powerful management function supports Telnet, WEB and management software based on SNMP.

The serial card supports Din-Rail or Wall Mounting installation. It can have its own IP address. The serial card also support 4 RJ50-10PIN serial ports with necessary port protection circuit, and each port can support RS232, RS422 and RS485 which can be set in software.

The serial card platfrom is embedded platform based on ARM. the compling of the code should be in cross compiler environments, that means using a compling software on x86 PC platfrom to compile the program which can be run on ARM platfrom. The serial card has bee integrated with part of the applications and services, such as port forwarding program channeld, web service instance httpd, sntp client program, ssh remote access program, ssl and https, snmp etc. And these functions can be optional during the second time development.

Figure 3 Product Overview

### 3.2 System Summary

System Summary covers the model, hardware version, SN, software version, compiled time, Bootloader version, IP address, MAC address, description, contact, and location of the device, as shown in Figure 4.

| System Summary                                          |                                                                       |  |                                    |                   |  |
|---------------------------------------------------------|-----------------------------------------------------------------------|--|------------------------------------|-------------------|--|
| Hardware & Software                                     |                                                                       |  | System                             |                   |  |
| Model                                                   | SM664DRJ50Z                                                           |  | IP Address                         | 192.168.0.222     |  |
| Serial Number                                           | K4Z4D12086868                                                         |  | MAC Address                        | 00:0E:CD:18:ED:00 |  |
| Software Version<br>Compiled Time<br>Bootloader Version | Version F0001-Build-101.4.15.4<br>2013-07-09 15:03:32<br>Boot 101.1.3 |  | Description<br>Contact<br>Location |                   |  |

Figure 4 System Summary

# 4 Serial Data Port Setup

### 4.1 Overview

Serial data port is also called serial port. A serial port sends data bit by bit along a simple communication line. Bidirectional communication requires only a pair of transmission cables, greatly reducing costs. Based on electrical standards and protocols, the serial ports of the device can work in RS232, RS422, and RS485 modes.

### 4.2 Web Configuration

1. Select a serial port ID, as shown in Figure 5.

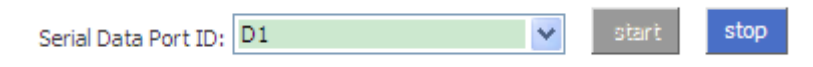

Figure 5 Selecting a Serial Port ID

### Serial Data Port ID

Options: D1/D2/D3/D4

Function: Select the specific serial port. D1, D2, D3, and D4 indicate the four serial ports (1, 2, 3, and 4) on the front panel respectively.

### Start/Stop

Default: Start

Function: Start/Stop data transmission on the serial port.

Description: If the button is grey, the corresponding function is already enabled.

If the button is blue, the function is disabled. As shown in Figure 5, data transmission is already started on serial port 1.

2. Set parameters for the specified serial port.

| Serial Data Port Settings |       |   |
|---------------------------|-------|---|
| Baud Rate                 | 9600  | ۷ |
| Data Bits Used            | 8     | ۷ |
| Parity                    | None  | ۷ |
| Stop Bits Used            | 1     | ۷ |
| Flow Control              | None  | ۷ |
| Serial Mode               | RS232 | * |
| Inter Frame Gap           | 0     |   |

Figure 6 Setting Parameters for the Serial Port

#### **Baud Rate**

Options: 230400, 115200, 57600, 38400, 19200, 9600, 4800, 2400, 1800,

1200, 600, 300, 200, 150, 134, 110, 75, and 50

Default: 9600

Function: Set the baud rate of the serial port.

Description: Baud rate is the number of bits transmitted per second. It is an indicator of communication speed.

#### **Data Bits Used**

Options: 5, 6, 7, and 8

Default: 8

Function: Set the data bits of the serial port.

Description: The parameter is an indicator of the actual data bits in communication.

#### Parity

Options: None, Even, Odd, Space, and Mark

Default: None

Function: Set the parity mode of the serial port.

Description: Parity is an error check mode for serial port communication. A check bit is transmitted besides the data bits to make the transmitted bits meet related standard. If the transmitted bits does not meet related standard, error code occurs. None: indicates that transmitted data is not checked. Even:

indicates that a check bit is set to make transmitted data contain an even number of "1". Odd: indicates a check bit is set to make transmitted data contain an odd number of "1". Space: indicates that the check bit is always set to 0. Mark: indicates that the check bit is always set to 1.

#### Stop Bits Used

Options: 1 and 2

Default: 1

Function: Set the stop bit of the serial port.

Description: The stop bit is the last bit of a single packet indicating the transmission end. It also serves for clock synchronization.

#### **Flow Control**

**Options: None/Software** 

Default: None

Function: Configure the traffic control of the serial port.

Description: Flow control adds specific signal to the serial port to stop or recover data transmission on the serial port, achieving traffic control on the port. None: indicates no traffic control. Software indicates that traffic control is implemented on the serial port through software.

#### Serial Mode

Options: RS232/RS485/RS422

Default: RS232

Function: Configure the serial port mode.

#### Inter Frame Gap

Options: 0~100ms

Default: 30

Function: Set the maximum inter-frame interval.

Description: The serial port module identifies a complete data frame based on inter-frame intervals. To be specific, if no data is received within the specified interval, the device considers the previous data frame as complete and forwards the frame at one time.

#### 3. Set parameters for the network port.

>Configure the device to work in TCP server mode.

| Network Port Settings            |              |   |
|----------------------------------|--------------|---|
| Protocol Type                    | TCP          | * |
| Server/Client                    | Server       | * |
| Service IP Address / Port Number | 0.0.0.0 9201 |   |

Figure 7 Setting Parameters for the Network Port (TCP Server)

### **Protocol Type**

Options: TCP/UDP

Default: TCP

Function: Select the transmission protocol for the device.

#### Server/Client

**Options: Server/Client** 

**Default: Server** 

Function: Configure the device as the TCP server or client.

### Service IP Address/Port Number

Options: --/1024~65000

Default: --/9201 (serial port 1), --/9202 (serial port 2), --/9203 (serial port 3),

--/9204 (serial port 4)

Function: Set the TCP port number of the TCP server.

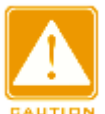

#### Caution:

Before setting Service IP Address/Port Number, you need to configure the

device as the TCP server, as shown in Figure 7.

>Configure the device to work in TCP client mode.

| Network Port Settings |         |      |             |                  |
|-----------------------|---------|------|-------------|------------------|
| Protocol Type         | ТСР     | ~    | *           | (TCP, UDP)       |
| Server/Client         | Client  | ~    | *           | (server, client) |
| Remote Node           | Send To | Port | Description |                  |
|                       |         |      |             | add              |

Figure 8 Setting Parameters for the Network Port (TCP Client)

#### **Protocol Type**

**Options: TCP/UDP** 

Default: TCP

Function: Select the transmission protocol for the device.

#### Server/Client

**Options: Server/Client** 

Default: Server

Function: Configure the device as the TCP server or client.

#### **Remote Node**

#### Send To

Function: Set the IP address of the remote TCP server.

#### Port

Range: 1024~65000

Function: Set the TCP port number of the remote TCP server.

#### Description

Function: Describe the remote TCP server.

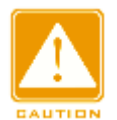

#### Caution:

If multiple remote TCP servers are configured, the Description parameter of

each entry must be unique. Otherwise, the configuration fails.

After setting these parameters, click add the entry.

#### Caution:

Before setting **Remote Node**, you need to configure the device as the TCP

client, as shown in Figure 8.

#### >Configure the device to work in UDP mode.

| Network Port Settings            |            |                 |            |
|----------------------------------|------------|-----------------|------------|
| Protocol Type                    | UDP        | *               | (TCP, UDP) |
| Service IP Address / Port Number | 0,0,0,0    | 201             |            |
| Remote Node                      | Send To Po | ort Description |            |
|                                  |            |                 | add        |

Figure 9 Setting UDP Parameters

### **Protocol Type**

Options: TCP/UDP

Default: UDP

Function: Select the transmission protocol for the device.

#### **Port Number**

Default: --/9201 (serial port 1), --/9202 (serial port 2), --/9203 (serial port 3),

--/9204 (serial port 4)

Function: Configure the UDP port number.

#### Remote Node

#### Send To

Function: Set the IP address of the remote UDP host.

#### Port

Range: 1024~65000

Fuction: Set the port number of the remote UDP host.

#### Description

Function: Describe the remote UDP host.

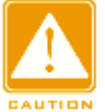

#### Caution:

If multiple remote TCP servers are configured, the  $\ensuremath{\text{Description}}$  parameter of

each entry must be unique. Otherwise, the configuration fails.

 After setting these parameters, click
 add to add the entry.

 Image: Caution:
 Before setting Remote Node, you need to configure the device to work in UDP mode, as shown in Figure 9.

Figure 10 Setting the Keepalive Time

0

#### **Keep alive Time**

Keep alive Time

Range: 0~300s

Default: 300s

Function: Set the keepalive time for a connection. If no data is transmitted within the keepalive time, the connection is automatically disconnected. The default, 0, indicates that the connection is not disconnected even if no data is transmitted.

| Response Wait 200 |  |
|-------------------|--|
|-------------------|--|

Figure 11 Setting the Time of Waiting for a Response

#### **Response Wait**

Range: 100~2500ms

Default: 200ms

Function: Configure the time of waiting for a response.

Description: when multiple TCP clients have established connections with SM6.6-4D-232/422/485-0.5U and one TCP client sends data to SM6.6-4D-232/422/485-0.5U first:

- If SM6.6-4D-232/422/485-0.5U receives the response data from the serial port within the configured time, the data is sent only to the TCP client.
- If SM6.6-4D-232/422/485-0.5U receives the response date from the serial port beyond the configured time, the data is sent to all connected TCP

#### clients.

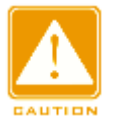

#### Caution:

Other TCP Clients can receive the responses only if they send data to SM6.6-4D-232/422/485-0.5U after the configured time.

4. Automatically obtain the parameter settings of the current serial port and network port.

#### Auto Get Settings 📃

Figure 12 Automatically Obtaining the Parameter Settings of Ports

Function: Enable or disable the function of automatically obtaining the parameter settings of the current serial port and network port.

Description: After the function is enabled, you do not need to refresh the interface to obtain the parameter settings of the serial port and network port.

Configuration method: Click the check box. The  $\boxed{\square}$  icon indicates the function is enabled.

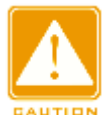

#### Caution:

When setting the parameters of the serial port and network port, you need to disable the Auto Get Settings function. Otherwise, the interface will automatically refresh itself, resulting in parameter setting failures.

#### 5. Apply Setting/Cancel Changes

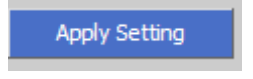

Figure 13 Apply Setting

Function: Save and apply the parameter settings of the current serial port and network port.

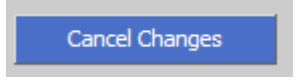

Figure 14 Cancel Changes

Function: Cancel the parameter settings of the serial port and network port to restore previous settings.

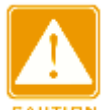

#### Caution:

If you click **Cancel Changes** after you have clicked **Apply Setting**, the previous settings cannot be restored. Therefore, make sure that all parameter settings are correct before you click **Apply Setting**.

# 5 Ethernet Network Setup

### 5.1 Ethernet Port Setup

### 5.1.1 IP Address Query

- > You can view the IP address by the finder.exe software.
- 1. Download finder.exe in the [Software Download] folder to the PC.
- 2. Connect the PC to the device with network cable and ensure they can communicate with each other properly.
- 3. Double-click

finder. exe Stellaris Board Texas Instrument. You can view the IP address of the device,

#### as shown in Figure 15.

| 🕲 Stellaris(R) | Board Finder                                 |             |                    |  |  |
|----------------|----------------------------------------------|-------------|--------------------|--|--|
|                | Available Stellaris Boards                   |             |                    |  |  |
| IP Address     | IP Address MAC Address Client IP Application |             |                    |  |  |
| 192.168.0.3    | 00:e0:cd:00:00:02                            | 192.168.0.3 | KPS serial product |  |  |
|                | Refresh                                      |             | Exit               |  |  |

Figure 15 Network Port IP Address Query

> You can also view the IP address through the Web UI of the

SICOM3000GPT or SICOM6000GPT.

Click [Device Advanced Configuration]  $\rightarrow$  [Serial-Card Management]  $\rightarrow$  [Serial-Card Management] to enter Serial-Card Management page, as shown in Figure 16.

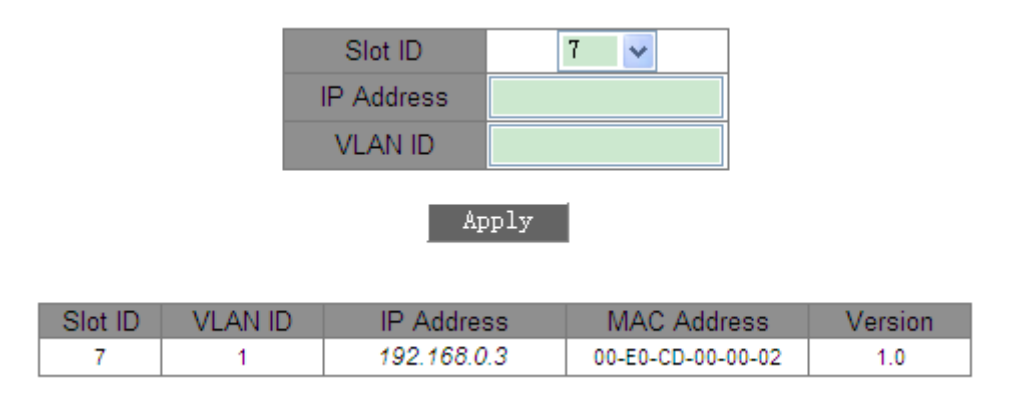

Figure 16 Serial-Card Management

#### 5.1.2 Web Configuration

1. You can set IP addresses of the device through the Web UI of the SICOM3000GPT or SICOM6000GPT, as shown in Figure 16.

2. You can also set IP addresses of the device through the Web UI of SM6.6-4D-232/422/485-0.5U, as shown in Figure 17.

| Ethernet Address  |                   |
|-------------------|-------------------|
| Local IP Address  | 192.168.0.3       |
| Subnet Mask       | 255.255.255.0     |
| Gateway           | 192.168.0.1       |
| Local DNS         | 192.168.0.1       |
| Local MAC Address | 00;e0;cd;00;00;01 |

Figure 17 IP Configuration

#### **Default setting**

Local IP Address: 192.168.0.3

Subnet Mask: 255.255.255.0

Gateway: 192.168.0.1

Local DNS: 192.168.0.1

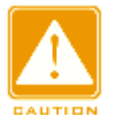

#### Caution:

- IP address and gateway must be in the same network segment; otherwise, the IP addess cannot be modified.
- If you cannot access the device successfully after changing IP address, please reboot the device.

### 5.2 Network Protocols

#### 5.2.1 SSH Daemon

#### 5.2.1.1 Overview

Secure Shell (SSH) is a network protocol for secure remote login. SSH encrypts transmitted data to prevent information disclosure. In this case, you can configure the device through the CLI.

#### 5.2.1.2 Web Configuration

| SSH Server | Disable | * |
|------------|---------|---|

Figure 18 SSH Server Configuration

#### SSH Server

**Options:** Disable/Enable

Function: Enable/Disable SSH server.

#### 5.2.1.3 Typical Configuration Example

It is required that the PC (SSH client) connects to SM6.6-4D-232/422/485-0.5U (SSH server), as shown in Figure 19.

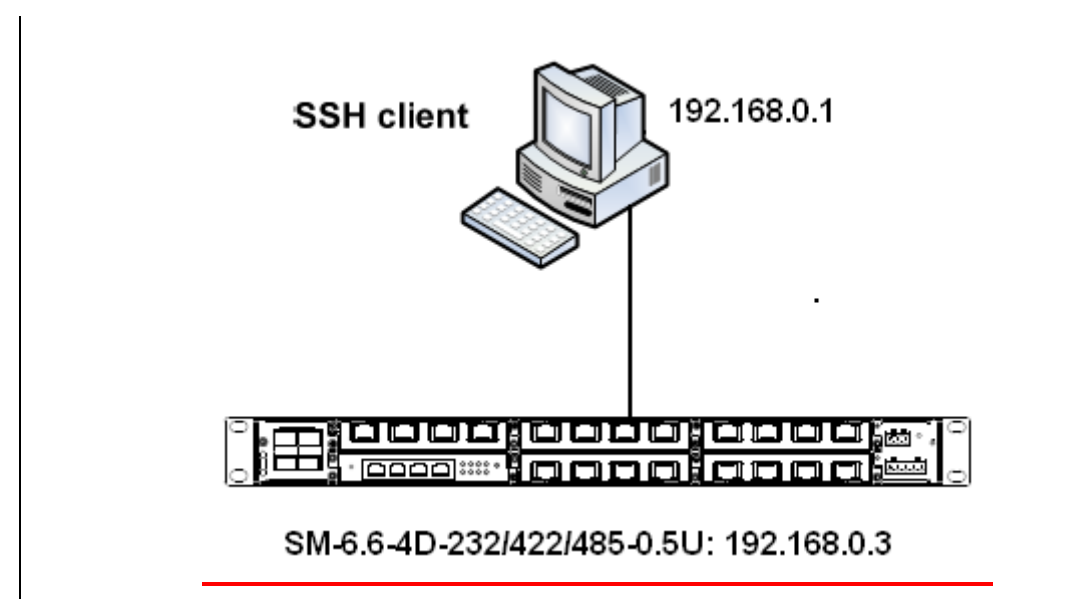

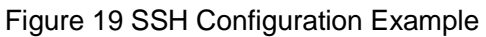

1. Establish the connection between the PC and SM6.6-4D-232/422/485-0.5U. Open PuTTY.exe. Enter the IP address of SSH server, namely, 192.168.0.3, and set port number to 22, as shown in Figure 20.

| 🕵 PuITY Configurat:                                                                                                    | ion                                                                                                    |                                                                  |
|----------------------------------------------------------------------------------------------------|----------------------------------------------------------------------------------------------------|------------------------------------------------------------------|
| Image: Service of the service of the service of t | I on         Basic options for your PuTTY se         Specify the destination you want to conne         Host Name (or IP address)         192.168.0.3         Connection type:         Baw       Ielnet         Saved Sessions         Default Settings | ssion<br>ct to<br>Port<br>22<br>Serial<br>Load<br>Save<br>Delete |
| Jenar                                                                                                    | Close <u>w</u> indow on exit:<br>O Always O Never O Only on c                                                                                                    | lean exit                                                        |
| About                                                                                                    | <u>pen</u>                                                                                                    | <u>C</u> ancel                                                   |

Figure 20 PuTTY Configuration

2. Click <Open>. The following dialog box is displayed. Click <Yes>.

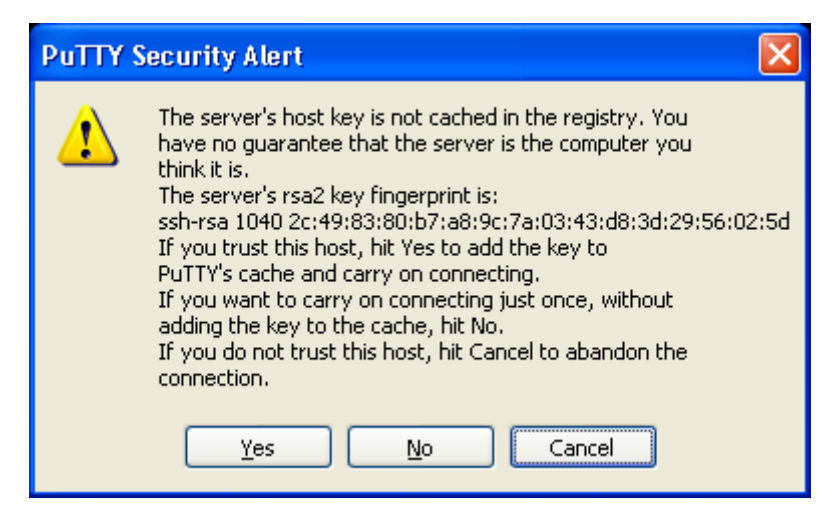

Figure 21 PuTTY Security Alert

3. Enter user name "root" and password "123". The configuration interface of

the device is displayed, as shown in Figure 22.

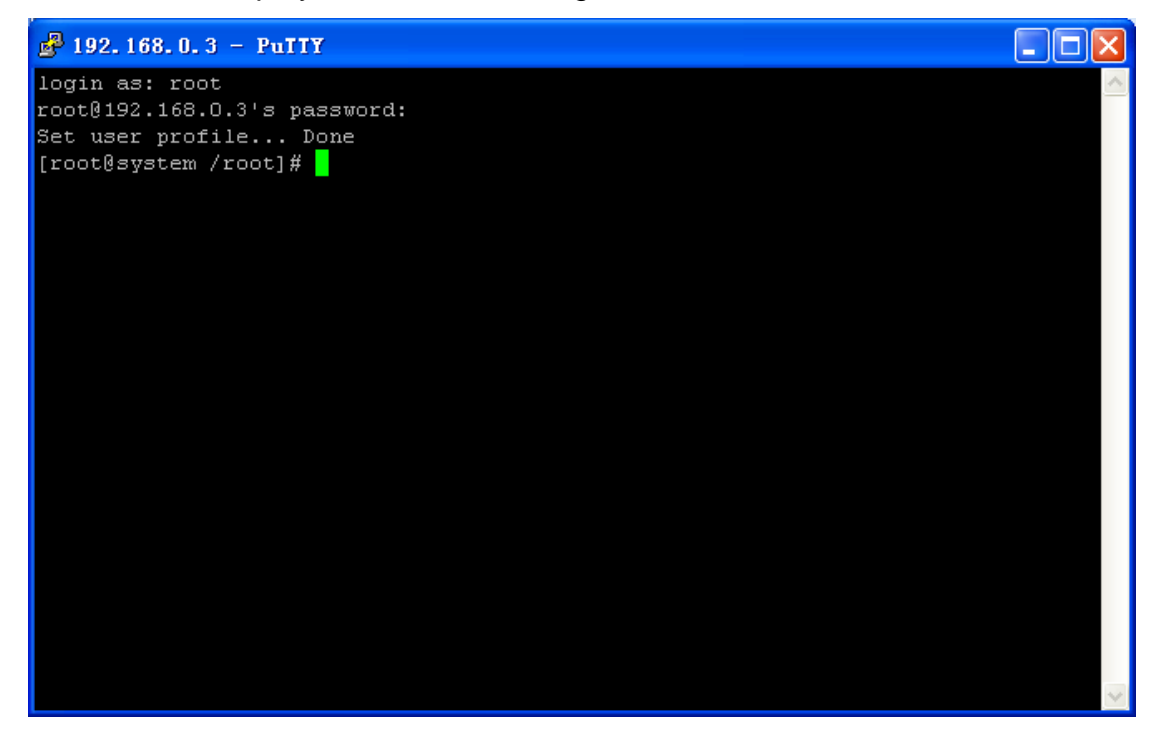

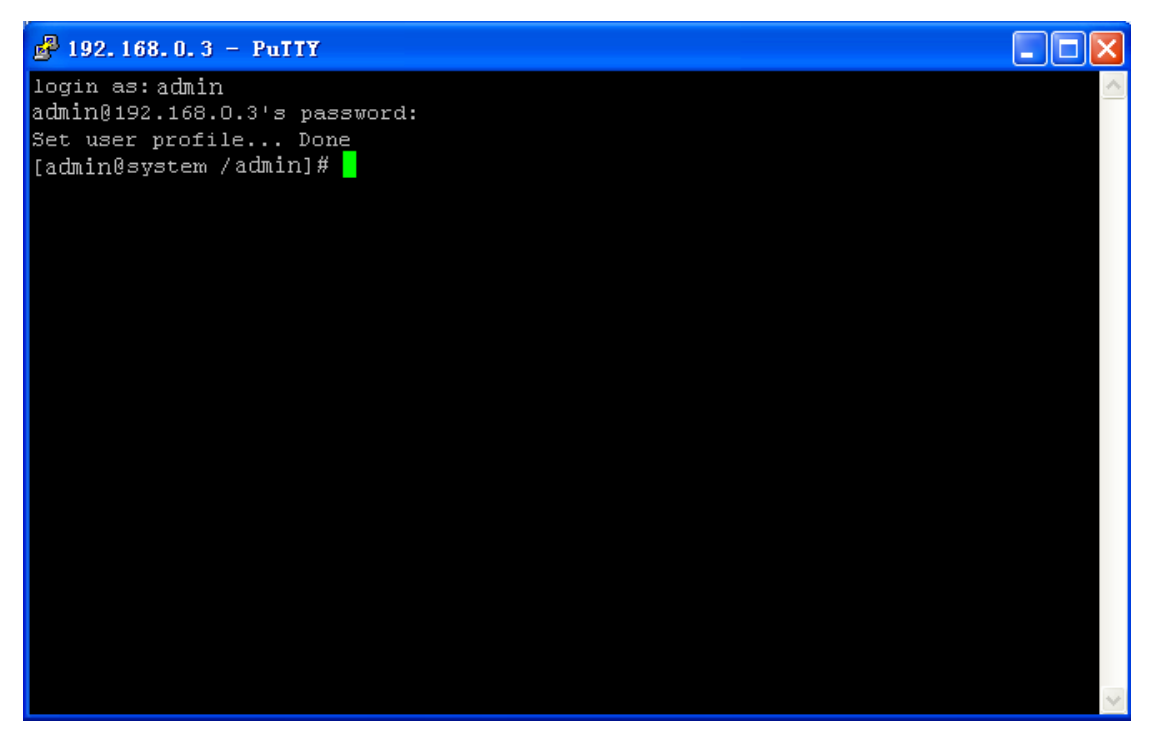

Figure 22 SSH Remote Login Interface

#### 5.2.2 SNTP

#### 5.2.2.1 Overview

The Simple Network Time Protocol (SNTP) synchronizes time between server and client by means of requests and reponses. The device, as the client, synchronizes time from the server based on the messages sent from the server.

### 5.2.2.2 Web Configuration

| SNTP Protocol (Simple Network Timing Protocol) |                              |   |
|------------------------------------------------|------------------------------|---|
| SNTP Client                                    | Enable                       | * |
| Remote server                                  | 192.168.0.217                |   |
| Synchronous                                    | 60                           |   |
| Last SYNC                                      | 04/21/2012 08:03:36 (Active) |   |

#### Figure 23 SNTP Configuration

#### **SNTP Client**

**Options: Disable/Enable** 

Default: Disable

Function: Enable/Disable SNTP.

#### **Remote server**

Function: Set the IP address of the SNTP server. The client synchronizes time from the server based on the messages sent by the server.

#### Synchronous

Range: 60~86400s

Function: Configure the interval for sending synchronization requests from the SNTP client to the server.

#### Last SYNC

Function: Display the time of last synchronization.

### 5.3 Save Setting/Cancel Changes

Save Setting

Figure 24 Save Setting

Function: Save the current settings of Ethernet parameters.

Cancel Changes

Figure 25 Cancel Changes

Function: Cancel the current settings of Ethernet parameters to restore previous settings.

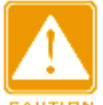

#### Caution:

If you click **Cancel Changes** after you have clicked **Save Setting**, the previous settings cannot be restored. Therefore, make sure that all parameter settings are correct before you click **Save Setting**.

# 6 Administration

### 6.1 Device Management

#### 1. User name and password setting

| Web User Manager |       |
|------------------|-------|
| User Name        | admin |
| User Password    | •••   |

Figure 26 Setting the User Name and Password

#### **User Name**

Range: 3~32 characters

Default: admin

Function: Configure the user name for device login.

#### **User Password**

Range: 3~32 characters

Default: 123

Function: Configure the password for device login.

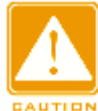

#### Caution:

The user name and password are used only in Web login. If you change the user

name and password, those for Telnet login are not affected.

#### 2. Device information configuration

| serial-port                |
|----------------------------|
| kyland                     |
| Chongxin Creative Building |
|                            |

Figure 27 Configuring Device Information

#### Description

Range: 0~32 characters

Function: Describe the name or usage of the device.

#### Contact

Range: 0~32 characters

Function: Describe the contact of the device.

#### Location

Range: 0~32 characters

Function: Describe the location of the device.

3. RTC configuration

Real Time Clock (RTC) is a computer clock (usually an integrated circuit)

indicating the current time. The RTC is used in event records and log entries.

| Real Time Clock         |                  |   |
|-------------------------|------------------|---|
| Time zone               | GMT              | * |
| Set the Real Time clock | 2012/04/23-06:38 |   |

Figure 28 Configuring the RTC

#### Time zone

Options: GMT/GMT+8:00

Default: GMT

Function: Select the local time zone.

#### Set the Real Time clock

Function: Set the local RTC.

Configuration method:

> Select time in the time selection box, as shown in Figure 29.

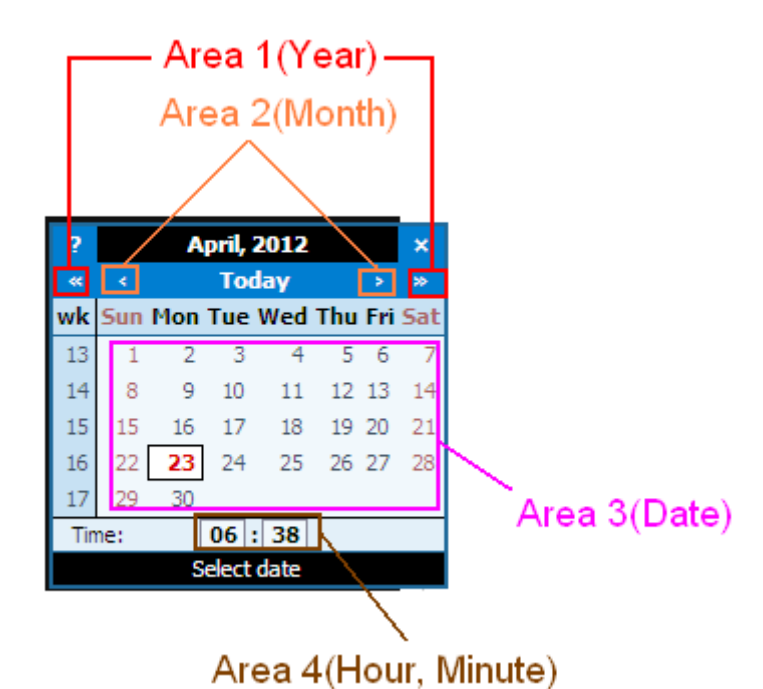

Figure 29 Time Selection

- Select the year, month, and date in area 1, area 2, and area 3 respectively.
- Set the hour and minute in area 4. You can add 1 to the number by clicking it and deduct 1 from the number by clicking it and pressing Shift at the same time.

### 6.2 Factory Defaults

Restore Factory Defaults

Figure 30 Restore Factory Defaults

Function: Restore the factory default settings of the device.

Description: The button is used to restore factory default settings immediately, covering the serial port and network port parameters, IP addresses, user name, and password.

### 6.3 Device Control

Reboot Device

Figure 31 Reboot Device

Function: Restart the device.

Description: The button is used to restart the device.

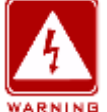

### Warning:

Before clicking the button, make sure that you have saved all required settings.

### 6.4 Save Setting/Cancel Changes

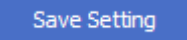

Figure 32 Save Setting

Function: Save the settings in the current page.

Cancel Changes

Figure 33 Cancel Changes

Function: Cancel the settings in the current page to restore previous settings.

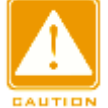

### Caution:

If you click **Cancel Changes** after you have clicked **Save Setting**, the previous settings cannot be restored. Therefore, make sure that all parameter settings are correct before you click **Save Setting**.

# 7 Upgrade

Firmware upgrades require an FTP server.

Install WFTPD software on your PC. The PC will serve as the FTP server. Before upgrades, ensure that the PC can communicate with the device properly.

1. Connect the PC to the device and ensure they can communicate with each other properly.

2. Click [Security]  $\rightarrow$  [users/rights]. The "User/Rights Security Dialog" dialog box is displayed. Click <New User> to add a new FTP user, as shown in Figure 34. Enter the user name and password, for example, "admin" and "123". Click <OK>.

| 💁 No log file op                                   | pen - WFTPD                   |     |
|----------------------------------------------------|-------------------------------|-----|
| <u>F</u> ile <u>E</u> dit <u>V</u> iew <u>L</u> og | zging Messages Security Help  |     |
|                                                    | User / Rights Security Dialog |     |
|                                                    | пер                           |     |
|                                                    |                               |     |
| For Help, press F1                                 | 1 socket 0 users              | NUM |

Figure 34 Adding an FTP User

3. Enter the path for saving the upgrade file in Home Directory, as shown in Figure 35. Click <Done>.

| 📮 No log file 🛛                                 | open - TFIPD                                                                                                    |  |
|-------------------------------------------------|----------------------------------------------------------------------------------------------------|--|
| <u>F</u> ile <u>E</u> dit <u>V</u> iew <u>L</u> | ogging Messages Security Melp                                                                                                    |  |
|                                                 | User / Rights Security Dialog       Image: Done         User Name:       admin       Done         User       Delete       Change Pass         Home Directory:       F:\test-version       Restricted to home         Help       Rights >> |  |
| For Help, press F1                              | 1 socket O users NUM                                                                                                    |  |

Figure 35 Changing the File Path

4. Figure 36 shows the firmware upgrade page. Enter the IP address of the

FTP server, user name, password, and firmware file name. Click <Upgrade>.

| Upgrade       |                                                      |
|---------------|------------------------------------------------------|
| Item          | Firmware 💌                                           |
| Server IP     | 192.168.0.217                                        |
| User Name     | admin                                                |
| User Password | •••                                                  |
| File Name     | kps-firmware-1.4.7.bin                               |
|               |                                                      |
|               | W A R N I N G                                        |
|               | Upgrading firmware may take a few minutes.           |
|               | Do not turn off the power or press the reset button! |
|               |                                                      |
|               | Upgrade                                              |

Figure 36 Upgrading Firmware through FTP

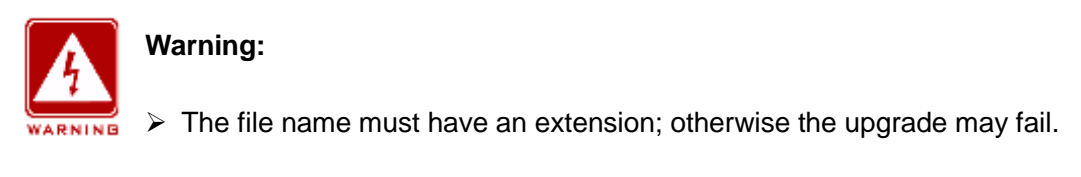

> The Web UI involves a bottom-layer BootROM. Therefore, you need to

contact Kyland representatives before firmware upgrade to ensure that the

firmware version match the BootROM version.

5. Wait for the upgrade to complete, as shown in Figure 37.

| Start Page Server Jaag cment     Upgrade   Item   Server JP   192,168.0.217   User Name   adm   User Name   adm   User Name   adm   user Name   adm   user Name   user Samwersten   user Name   user Samwersten   user Name   user Samwersten   user Name   user Name   user Samwersten   user Samwersten   user Name   user Name   user Samwersten   user Name   user Name   user Samwersten   user Samwersten   user Samwersten   user Samwersten   user Samwersten   user Samwersten   user Samwersten   user Samwersten                                                                                                    | <b>KYLA</b>                      |                                                                                                    | Time up: 09:38:32 up 51 min (04/21/12 09:38:32)<br>Load average: 0.04 0.18 0.16 1/32 9715 |
|----------------------------------------------------------------------------------------------------|----------------------------------|----------------------------------------------------------------------------------------------------|-------------------------------------------------------------------------------------------|
| Irrware Hanagement       Upgrade         Item       Firmware         Server IP       192.168.0.217         User Name       admin         User Name       admin         User Name       is the FIP Server         Item       text name         User Name       is the FIP Server         Item       text name         User Name       text name         User Assourd       text name         User Assourd       text name         User Assourd to the TIP       text name         User Assourd to the TIP       text name         User Assourd to the TIP       text name         User Assourd to the TIP       text name         User Assourd to the TIP       text name         User Assourd to the TIP       text name         User Assourd to the TIP       text name         User Assourd to the TIP       text name         Upgrading firmware may take a few minutes.       Do not turn off the power or press the reset button         User Assourd to text not text not tex                                                                                                    | Start Page Serial Data Port Setu | p Ethernet Network Setup Administration Upgrade Status                                                              |                                                                                           |
| Upgrade       Item       Frimiare       User Name       Item       Item is the FTP Server       User Name       Item is the FTP Server       User Name       Item is the FTP Server       User Name       Item is the FTP Server       User Name       Item is the FTP Server       User Name       Item is the FTP Server       User Name       Item is the FTP Server       User Name       Item is the FTP Server       User Name       Item is the FTP Server       Item is the FTP Server                                                                                                    | Firmware Management              |                                                                                                    | Help & Definitions                                                                        |
| Item     Immare     Immare     Immare       Server IP     192.166.0.217     Item       User Name     admin     Item       User Password     Item     Item       File Name     kps-filmware-1.4.7.bn     Item   VARNING       VARNING     Item   Upgrading firmware may take a few minutes. Do not turn off the power or press the reset button!                                                                                                    |                                  |                                                                                                    | Server IP - this is the FTP Server                                                        |
| Server IP 192.163.0.217<br>User Name admin<br>User Password this is the FTP<br>Server user password this is the FTP<br>Server user password the password the passwor |                                  | Firmware                                                                                                    | User Name - this is the FTP Server                                                        |
| User Name admin User Password this is the FTP Server user password. File Name kpa-firmware-1.4.7.bin  Upgrading firmware nay take a few minutes. Do not turn off the power or press the reset button!  Upgrade                                                                                                    | Server IP                        |                                                                                                    | user name                                                                                 |
| User Password File Name Kps-firmware-1.4.7.bin File Name WARNING Upgrading firmware may take a few minutes. Do not turn off the power or press the reset buttont Upgrade Upgrade                                                                                                    | User Name                        | admin                                                                                                    | User Password - this is the FTP<br>Server user password                                   |
| Fie Name     kps-firmvære-1.4.7.bn                                                                                                    |                                  | •••                                                                                                    | File Name - firmware filename                                                             |
| Upgrading firmware may take a few minutes.<br>Do not turn off the power or press the reset button!                                                                                                    | File Name                        | kps-firmware-1.4.7.bin                                                                                              |                                                                                           |
| W A R N I N G<br>Upgrading firmware may take a few minutes.<br>Do not turn off the power or press the reset button!<br>Upgrade                                                                                                    |                                  | LOADING *                                                                                                    |                                                                                           |
| Upgrade                                                                                                    |                                  | W A R N I H G<br>Upgrading firmware may take a few minutes.<br>to not turn off the power or press the reset button! |                                                                                           |
|                                                                                                    |                                  | Upgrade                                                                                                    |                                                                                           |

Figure 37 Waiting...

6. After the upgrade is completed successfully, the following page is displayed. Click <REBOOT> to restart the device. Then click the Start Page tab in the navigation menu to view the version after upgrade.

| KYL                        | AND                                   |                                     |                                                         |
|----------------------------|---------------------------------------|-------------------------------------|---------------------------------------------------------|
| Start Page Serial Data     | Port Setup Ethernet Network           | Setup Administration Upgrade Status |                                                         |
| Firmware Managemen         | t                                     |                                     | Help & Definitions                                      |
| Upgrade                    |                                       |                                     | Server IP - this is the FTP Server<br>IP address        |
| Item<br>Server IP          | Firmware 192.168.0.217                |                                     | User Name - this is the FTP Server<br>user name         |
| User Name                  | admin                                 |                                     | User Password - this is the FTP<br>Server user password |
| User Password<br>File Name | kps-firmware-1.4.                     | Success                             | File Name - firmware filename                           |
|                            | Upgrading firm<br>Do not turn off the | OK REBOOT                           |                                                         |
|                            |                                       | pgrade                              |                                                         |
|                            |                                       |                                     |                                                         |

Figure 38 Successfully Upgrading Firmware

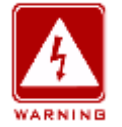

#### Warning:

> During software upgrade, keep the FTP server software in operation.

- After the upgrade is completed successfully, you need to restart the device to make the new version take effect.
- If the upgrade fails, do not restart the device. If you restart the device, you may lose the version file and the device may fail to start.

### 8 Status

### 8.1 Transmission Statistics

#### 8.1.1 Overview

**Transmission Statistics** is used to collect the bytes of data sent and received by Ethernet port and serial ports. You can know the transmission status of a port by querying the statistics.

#### 8.1.2 Web Configuration

| Serial Statistics |   |
|-------------------|---|
| Total Data In:    | 0 |
| Total Data Out:   | 0 |
| Parity Errors:    | 0 |
| Framing Errors:   | 0 |
| Overrun Errors:   |   |
|                   | 0 |

Figure 39 Transmission Statistics of a Serial Port

#### Total Data In

Function: Collect the number of bytes received by the serial port.

#### **Total Data Out**

Function: Collect the number of bytes sent by the serial port.

#### **Parity Errors**

Function: Collect the number of parity errors of the serial port.

#### **Framing Errors**

Function: Collect the number of framing errors of the serial port.

#### **Overrun Errors**

Function: Collect the number of overrun errors of the serial port.

| Network Statistics        |   |
|---------------------------|---|
| Packet Transmitted Bytes: | 0 |
| Packet Received Bytes:    | 0 |

Figure 40 Transmission Statistics of a Network Port

#### Packet Transmitted Bytes

Function: Collect the number of bytes sent by the network port.

#### **Packet Received Bytes**

Function: Collect the number of bytes received by the network port.

reset

Figure 41 Reset

Function: Clear the current statistics.

### 8.2 Auto Refresh

Auto Refresh 📃

Figure 42 Auto Refresh

Function: Automatically refresh the statistics and level measurement status in the current interface, so that the interface always displays the latest data.

Configuration method: Click the check box. The icon indicates the function is enabled.

### 8.3 Statistic Refresh

Statistic Refresh

Figure 43 Statistic Refresh

Function: Manually refresh the statistics and level measurement status in the current interface to obtain the latest data.

# **9** Typical Configuration Examples

### 9.1 Virtual Serial Port Mode

You can access SM6.6-4D-232/422/485-0.5U from a PC through Virtual Serial Port Manager (VSPM) software.

As shown in Figure 44, connect the network port of the PC to that of SICOM3000GPT or SICOM6000GPT, and the serial port of SM6.6-4D-232/422/485-0.5U to a serial device. Install VSPM on the PC. VSPM works in client mode, and SM6.6-4D-232/422/485-0.5U works as the TCP server. In this way, the PC can communicate with the serial device.

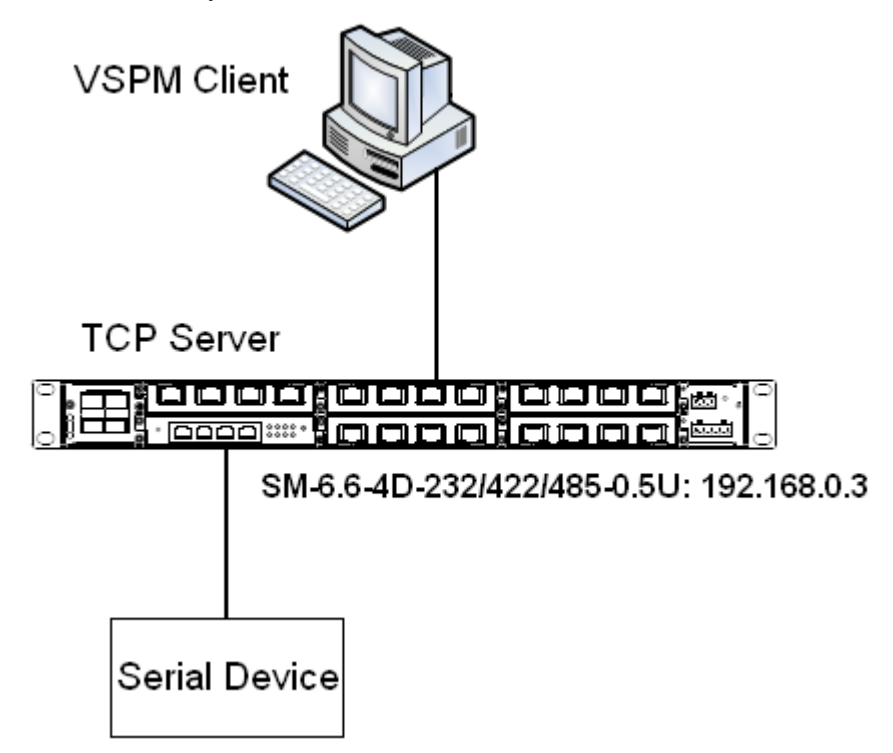

Figure 44 Using Virtual Serial Port

Detailed steps are as follows:

1. Set the IP address of SM6.6-4D-232/422/485-0.5U to the default, 192.168.0.3. Connect 2 to the serial device. Set the parameters on SM6.6-4D-232/422/485-0.5U as follows:

Serial Data Port ID: D2

Protocol Type: TCP

- Server/Client: Server
- Port Number: 9202 (default). You can set the port number to a value ranging from 1024 to 65000.
- Keep the default settings for the other parameters unless otherwise required, as shown in Figure 45.

| Baud Rate                                                                                                    | 9600                                           |                                                                            |
|----------------------------------------------------------------------------------------------------|------------------------------------------------|----------------------------------------------------------------------------|
| Data Bits Used                                                                                                   | 8                                              | (5, 6, 7, 8)                                                               |
| Parity                                                                                                    | None                                           | (None, Even, Odd, Space, Mark)                                             |
| Stop Bits Used                                                                                                   | 1                                              | (1, 2)                                                                     |
| Flow Control                                                                                                    | None                                           | (None, Software, Hardware)                                                 |
| Serial Mode                                                                                                    | RS232                                          | (RS232, RS485, RS422)                                                      |
|                                                                                                    |                                                |                                                                            |
| inter Frame Gap<br>— Network Port Settings —————                                                                 | 30                                             | (0 ~ 100) millisecond                                                      |
| inter Frame Gap<br>— Network Port Settings ————<br>Protocol Type                                                 | 30<br>TCP                                      | (0 ~ 100) millisecond<br>(TCP, UDP)                                        |
| Inter Frame Gap<br>— Network Port Settings —<br>Protocol Type<br>Server/Client                                   | 30<br>TCP V<br>Server V                        | (0 ~ 100) millisecond<br>(TCP, UDP)<br>(server, dient)                     |
| Inter Frame Gap<br>— Network Port Settings<br>Protocol Type<br>Server/Client<br>Service IP Address / Port Number | 30<br>TCP V<br>Server V<br>0,0,0,0 9202        | (0 ~ 100) millisecond<br>(TCP, UDP)<br>(server, dient)                     |
| Inter Frame Gap<br>                                                                                              | 30<br>TCP<br>Server<br>0,0,0,0 9202<br>300     | (0 ~ 100) millisecond<br>(TCP, UDP)<br>(server, dient)<br>(0 ~ 300) second |
| Inter Frame Gap<br>                                                                                              | 30<br>TCP V<br>Server V<br>0.0.0.0 9202<br>300 | (0 ~ 100) millisecond<br>(TCP, UDP)<br>(server, dient)<br>(0 ~ 300) second |
| Inter Frame Gap<br>                                                                                              | 30<br>TCP V<br>Server V<br>0,0,0,0 9202        | (0 ~ 100) millisecond<br>(TCP, UDP)<br>(server, dient)                     |

Figure 45 Setting Parameters for Ports

2. Install the VSPM on the PC.

Double-click

> Double-click Structure and follow the instructions to install the VSPM.

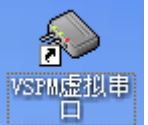

to start the VSPM. Upon the initial startup, the

following dialog box will be displayed.

| Select VSPM work mode                                                                                                    |
|----------------------------------------------------------------------------------------------------|
| VSPM run as Client, support Server Device     VSPM run as Server, support Client Device                                                         |
| <ul> <li>VSPM run as Client, support EIO Server Device</li> <li>VSPM run as Server, support EIO Client Device</li> <li>UDP broadcast</li> </ul> |

Figure 46 Selecting the Working Mode of the VSPM

Select the first or second option. If SM6.6-4D-232/422/485-0.5U serves as the server, select the first option to make VSPM work in client mode. If SM6.6-4D-232/422/485-0.5U serves as the client, select the second option to make VSPM work in server mode. In this example, SM6.6-4D-232/422/485-0.5U serves as the server. Therefore, select the first option. Click <OK> to enter the interface of the VSPM client.

| 💊 Virtua                                                                                                    | l Serial∀SP∎ run a          | s Client, support | Server Device      | Ver2.82            |              |      |
|----------------------------------------------------------------------------------------------------|-----------------------------|-------------------|--------------------|--------------------|--------------|------|
| Manager Co                                                                                                    | nfig MinimizeVSPM About Exi | t                 |                    |                    |              |      |
| Virtual C                                                                                                    | Remote Server IP and PORT   | State             | COM->Network(Byte) | NetWork->COM(Byte) | Last State   | Note |
|                                                                                                    |                             |                   |                    |                    |              |      |
|                                                                                                    |                             |                   |                    |                    |              |      |
|                                                                                                    |                             |                   |                    |                    |              |      |
|                                                                                                    |                             |                   |                    |                    |              |      |
| and the second second second second second second second second second second second second second second second |                             |                   |                    |                    |              |      |
| <                                                                                                    |                             | 111               |                    |                    | ].           | >    |
| 1                                                                                                    |                             |                   |                    |                    | Standard Mod | •    |

Figure 47 Interface of VSPM Working in Client Mode

➤ Click [Manager] → [New Virtual COM]. The following page is displayed. Set parameters for the virtual serial port. Set Serial Port to COM22, Remote Server IP Address to 192.168.0.3, Remote Server Listening Port Number to 9202 (same as the TCP port number of SM6.6-4D-232/422/485-0.5U), as shown in Figure 48.

| Virtual Serial Info         |                       |
|-----------------------------|-----------------------|
| TCP/IP virtual serial param |                       |
|                             |                       |
| Serial                      | C0M22                 |
| Selia.                      |                       |
| Remote Server IP:           | 192.168.0.3           |
| D                           | 0000                  |
| Remote Server PURT:         | 9202 ( <del>,</del> ) |
| Map mode:                   | Client                |
| Note:                       | l                     |
|                             |                       |
|                             |                       |
| 🗸 ОК                        | 🗙 Cancel              |

Figure 48 Setting Parameters for the Virtual Serial Port

> Click <OK>. The following figure is displayed.

| 🔷 Virtua   | l Serial∀SP∎ run a          | s Client, support | Server Device      | Ver2.82            |              |      |
|------------|-----------------------------|-------------------|--------------------|--------------------|--------------|------|
| Manager Co | nfig MinimizeVSPM About Exi | :                 |                    |                    |              |      |
| Virtual C  | Remote Server IP and PORT   | State             | COM->Network(Byte) | NetWork->COM(Byte) | Last State   | Note |
| COM22      | 192.168.0.3:9202            | Close,0,N,0,1     | 0                  | 0                  | TCP/IP false |      |
|            |                             |                   |                    |                    |              |      |
|            |                             |                   |                    |                    |              |      |
|            |                             |                   |                    |                    |              |      |
|            |                             |                   |                    |                    |              |      |
|            |                             |                   |                    |                    |              |      |
| <          |                             |                   |                    |                    | ]            | >    |
| _          |                             |                   |                    |                    | Standard Mo  | de 🤢 |

Figure 49 Information about the Virtual Serial Port

After VSPM 3. is installed on the PC, the serial port of SM6.6-4D-232/422/485-0.5U can be mapped to the virtual serial port of the local PC. You can use the virtual serial port just like the serial port of the PC. All the software or communication modules on the serial device can be used without any change.

### 9.2 TCP Server←→TCP Client Mode

You can write programs as required if the programming supports TCP Server or TCP Client. In this way, you can also enable the communication between a PC and a serial device.

Connect the network port of the PC to that of SICOM3000GPT or SICOM6000GPT, and the serial port of SM6.6-4D-232/422/485-0.5U to a serial device. If the PC works as the TCP server, you need to configure SM6.6-4D-232/422/485-0.5U as the TCP client. If the PC works as the TCP client, you need to configure SM6.6-4D-232/422/485-0.5U as the TCP server.

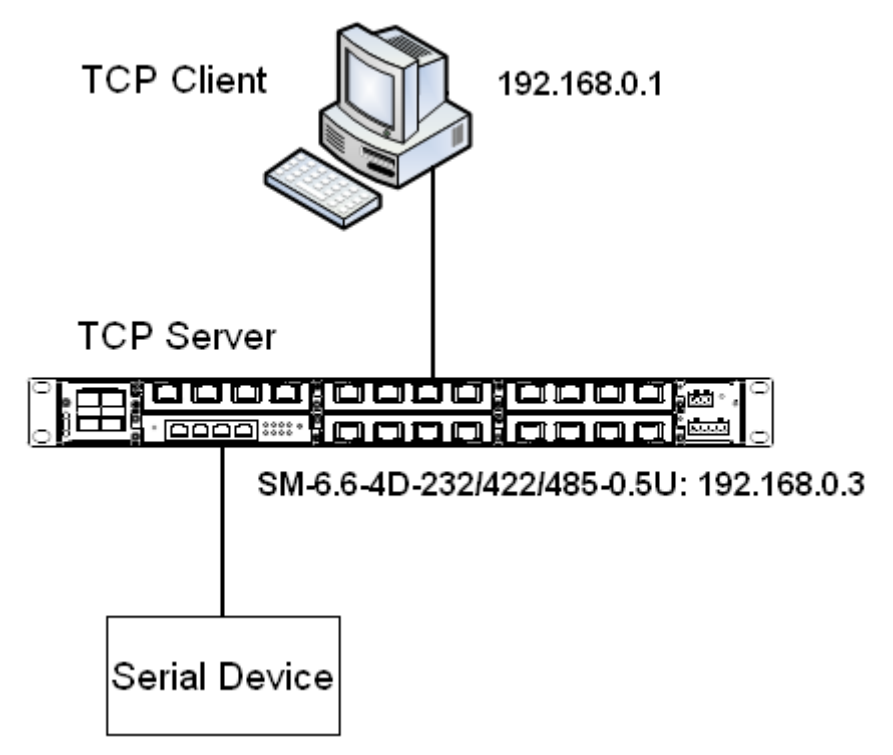

Figure 50 TCP Server  $\leftarrow \rightarrow$  TCP Client 1

1. When SM6.6-4D-232/422/485-0.5U works as the TCP server, the TCP port of SM6.6-4D-232/422/485-0.5U is in listening state and waits for the TCP client running on the PC to connect to the local port. The mode is applicable to networks on which SM6.6-4D-232/422/485-0.5U is passively connected.

Connect 2 of SM6.6-4D-232/422/485-0.5U to the serial device. Set the parameters on SM6.6-4D-232/422/485-0.5U as follows:

- Serial Data Port ID: D2
- Protocol Type: TCP
- Server/Client: Server
- Port Number: 9202 (default). You can set the port number to a value ranging from 1024 to 65000.

Keep the default settings for the other parameters unless otherwise required, as shown in Figure 51.

| Serial Data Port Settings                                                                                                    |                                                              |                                                                          |
|----------------------------------------------------------------------------------------------------|--------------------------------------------------------------|--------------------------------------------------------------------------|
| Baud Rate                                                                                                    | 9600                                                         |                                                                          |
| Data Bits Used                                                                                                    | 8                                                            | (5, 6, 7, 8)                                                             |
| Parity                                                                                                    | None                                                         | (None, Even, Odd, Space, Mark)                                           |
| Stop Bits Used                                                                                                    | 1 🗸                                                          | (1, 2)                                                                   |
| Flow Control                                                                                                    | None                                                         | (None, Software, Hardware)                                               |
| Serial Mada                                                                                                    | 06020                                                        | (DC222 DC485 DC422)                                                      |
| Serial Moue                                                                                                    | K3252                                                        | (K5252, K5405, K5422)                                                    |
| Inter Frame Gap                                                                                                    | 30                                                           | (N ~ 100) millisecond                                                    |
| Inter Frame Gap<br>                                                                                                    | 30                                                           | (0 ~ 100) millisecond                                                    |
| Inter Frame Gap<br>— Network Port Settings ————<br>Protocol Type                                                               | 30<br>TCP                                                    | (NS422)<br>(0 ~ 100) millisecond<br>(TCP, UDP)                           |
| Inter Frame Gap<br>— Network Port Settings<br>Protocol Type<br>Server/Client                                                   | 30<br>TCP                                                    | (TCP, UDP)<br>(server, dient)                                            |
| Inter Frame Gap<br>                                                                                                    | 30       TCP       Server       0,0,0,0       9202           | (KS222, KS462)<br>(0 ~ 100) millisecond<br>(TCP, UDP)<br>(server, dient) |
| Inter Frame Gap<br>— Network Port Settings<br>Protocol Type<br>Server/Client<br>Service IP Address / Port Number<br>Keep Alive | 30       TCP       Server       0,0,0,0       9202       300 | (TCP, UDP)<br>(0 ~ 300) second                                           |

Auto Get Settings 📃

Success

Figure 51 Configuring SM6.6-4D-232/422/485-0.5U as TCP Server

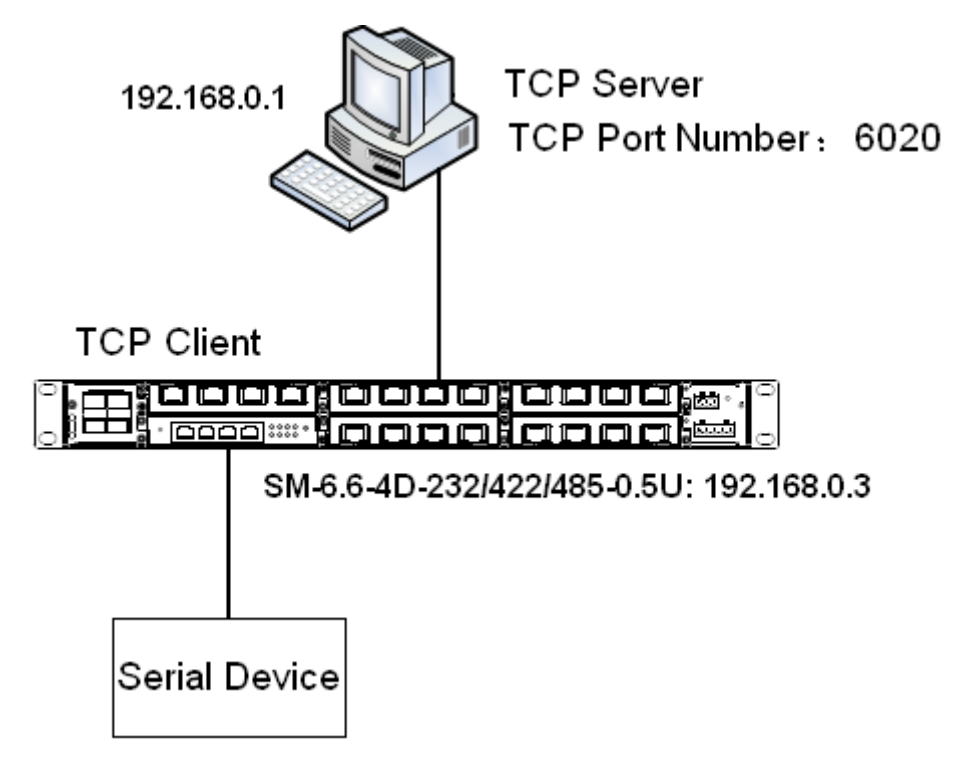

Figure 52 TCP Server  $\leftarrow \rightarrow$  TCP Client 2

2. As shown in Figure 52, SM6.6-4D-232/422/485-0.5U in TCP client mode proactively connects to the TCP port of the TCP server. Therefore, the network address and TCP port number, to which SM6.6-4D-232/422/485-0.5U will connect to, need to be configured.

The TCP port number of the TCP server on the PC is 6020. The IP address of the PC is 192.168.0.1. Connect 2 of SM6.6-4D-232/422/485-0.5U to the serial device. Set parameters on SM6.6-4D-232/422/485-0.5U as follows:

- Serial Data Port ID: D2
- Protocol Type: TCP
- Server/Client: Client
- Send To: 192.168.0.1
- Port: 6020
- Description: Description of the PC running TCP server
- Keep the default settings for the other parameters unless otherwise required, as shown in Figure 53.

| Serial Data Port ID: D2   | ✓ start stop       |                                |
|---------------------------|--------------------|--------------------------------|
| Serial Data Port Settings |                    |                                |
| Baud Rate                 | 9600 💌             |                                |
| Data Bits Used            | 8                  | (5, 6, 7, 8)                   |
| Parity                    | None 😽             | (None, Even, Odd, Space, Mark) |
| Stop Bits Used            | 1 👻                | (1, 2)                         |
| Flow Control              | None 🗸             | (None, Software, Hardware)     |
| Serial Mode               | RS232              | (RS232, RS485, RS422)          |
| Inter Frame Gap           | 30                 | (0 $\sim$ 100) millisecond     |
| Network Part Settings     |                    |                                |
| Protocol Type             | TCP 💌              | (TCP, UDP)                     |
| Server/Client             | Client 💌           | (server, dient)                |
| Remote Node               | Send To Port E     | Description                    |
|                           | 192.168.0.1 6020 P | C remove                       |
|                           |                    | add                            |
| Keep Alive                | 300                | (0 ~ 300) second               |
| Response Wait             | 200                | (100 ~ 2500) millisecond       |
|                           |                    |                                |

Auto Get Settings 📃

| Success |  |  |
|---------|--|--|
|         |  |  |

Figure 53 Configuring SM6.6-4D-232/422/485-0.5U as TCP Client

#### 9.3 UDP $\leftarrow \rightarrow$ UDP Mode

You can write programs to support the UDP mode. When SM6.6-4D-232/422/485-0.5U works in UDP mode, packet sending and receiving are connectionless-oriented. Therefore, a connection is not required to realize point-to-point, point-to-multi-point, or multicast communication between two devices.

As shown in Figure 54, connect the network port of PC1 and that of PC2 to the network port of SICOM3000GPT or SICOM6000GPT. Then connect 2 of SM6.6-4D-232/422/485-0.5U to the serial device to enable point-to-multi-point communication, that is, communication between PC1 and serial device, between PC2 and serial device.

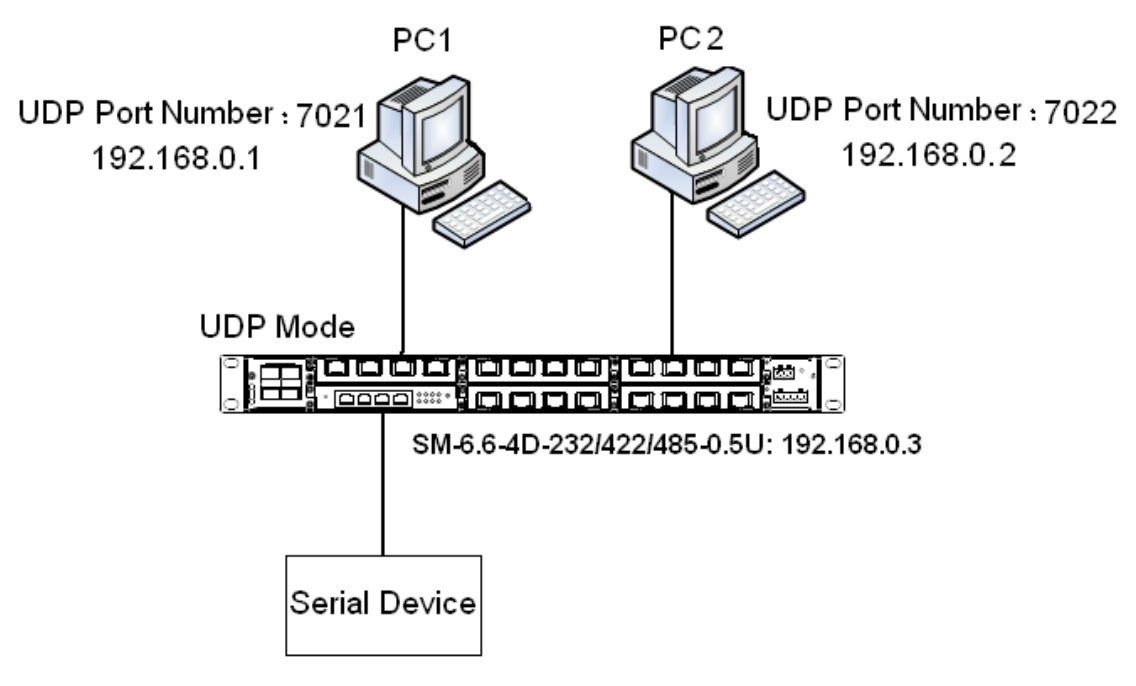

Figure 54 UDP←→UDP

For PC1, the UDP port number is 7021, and the IP address is 192.168.0.1.For PC2, the UDP port number is 7022, and the IP address is 192.168.0.2.Connect 2 of SM6.6-4D-232/422/485-0.5U to the serial device. Set the parameters on SM6.6-4D-232/422/485-0.5U as follows:

Serial Data Port ID: D2

- Protocol Type: UDP
- > Port Number: UDP port number of the local SM6.6-4D-232/422/485-0.5U
- > Establish entries of remote nodes PC1 and PC2.

Entry of PC1

Send To: 192.168.0.1

Port: 7021

Description: Description of PC1

Entry of PC2

Send To: 192.168.0.2

Port: 7022

Description: Description of PC2

Keep the default settings for the other parameters unless otherwise required, as shown in Figure 55.

| Serial Data Port ID: D2   | start stop |                                |
|---------------------------|------------|--------------------------------|
| Serial Data Port Settings |            |                                |
| Baud Rate                 | 9600       |                                |
| Data Bits Used            | 8          | (5, 6, 7, 8)                   |
| Parity                    | None       | (None, Even, Odd, Space, Mark) |
| Stop Bits Used            | 1          | (1, 2)                         |
| Flow Control              | None       | (None, Software, Hardware)     |
| Serial Mode               | RS232      | (RS232, RS485, RS422)          |
| Inter Frame Gap           | 30         | (0 ~ 100) millisecond          |
|                           |            |                                |

| UDP         | ~                                                                     |                                                                                | (TCP, UDP)                                                                                         |
|-------------|-----------------------------------------------------------------------|--------------------------------------------------------------------------------|----------------------------------------------------------------------------------------------------|
| 0,0,0,0     | 9202                                                                  |                                                                                |                                                                                                    |
| Send To     | Port                                                                  | Description                                                                    |                                                                                                    |
| 192.168.0.2 | 7022                                                                  | PC2                                                                            | remove                                                                                             |
| 192.168.0.1 | 7021                                                                  | PC1                                                                            | remove                                                                                             |
|             |                                                                       |                                                                                | add                                                                                                |
| 300         |                                                                       |                                                                                | (0 ~ 300) second                                                                                   |
| 200         |                                                                       |                                                                                | (100 ~ 2500) millisecond                                                                           |
|             | UDP<br>0.0,0,0<br>5end To<br>192.168.0.2<br>192.168.0.1<br>300<br>200 | UDP 9202<br>5end To Port<br>192.168.0.2 7022<br>192.168.0.1 7021<br>300<br>200 | UDP 9202<br>5end To Port Description<br>192.168.0.2 7022 PC2<br>192.168.0.1 7021 PC1<br>300<br>200 |

Auto Get Settings 📃

#### Success

Figure 55 Configuring SM6.6-4D-232/422/485-0.5U to Work in UDP Mode

### 9.4 Device ←→Device Mode

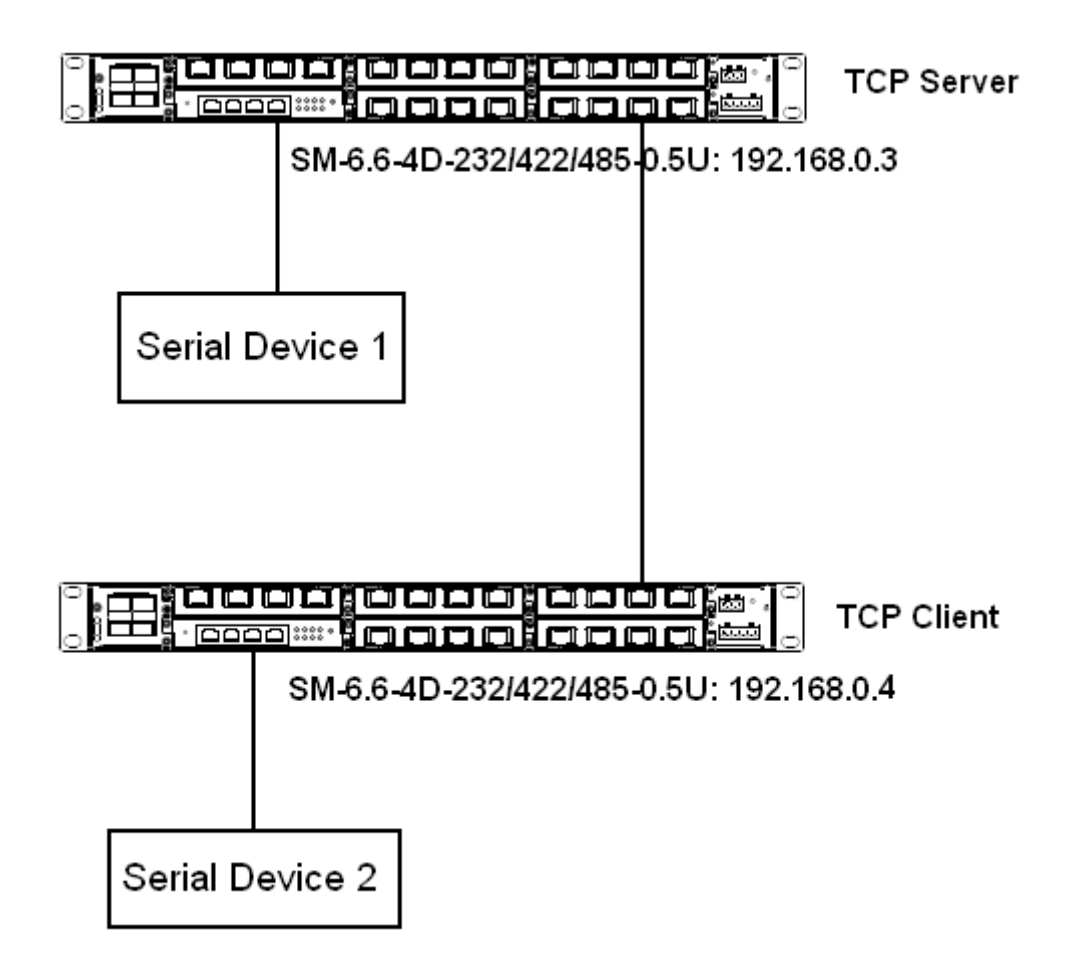

Figure 56 SM6.6-4D-232/422/485-0.5U-1←→SM6.6-4D-232/422/485-0.5U-2 As shown in Figure 56, connect serial device 1 to serial port 1 of SM6.6-4D-232/422/485-0.5U-1, serial device 2 to serial port 2 of SM6.6-4D-232/422/485-0.5U-2, network and the port of SICOM3000GPT/SICOM6000GPT-1 to that of SICOM3000GPT/SICOM6000GPT-2. Because SICOM3000GPT/SICOM6000GPT-1 communicates with SICOM3000GPT/SICOM6000GPT-2 through Ethernet ports, the connection allows communication between distant serial devices.

The IP address of SM6.6-4D-232/422/485-0.5U-1 is 192.168.0.3, and that of SM6.6-4D-232/422/485-0.5U-2 is 192.168.0.4. Configure SM6.6-4D-232/422/485-0.5U-1 to work in TCP server mode, and SM6.6-4D-232/422/485-0.5U-2 to work in TCP client mode. Detailed steps are

43

as follows:

Configuration on SM6.6-4D-232/422/485-0.5U-1:

- Serial Data Port ID: D1
- Protocol Type: TCP
- Server/Client: Server
- Port Number: 9201 (default). You can set the port number to a value ranging from 1024 to 65000.
- Keep the default settings for the other parameters unless otherwise required, as shown in Figure 57.

| Serial Data Port ID: D1          | start stop   |                                |
|----------------------------------|--------------|--------------------------------|
| Serial Data Port Settings        |              |                                |
| Baud Rate                        | 9600 🗸       |                                |
| Data Bits Used                   | 8            | (5, 6, 7, 8)                   |
| Parity                           | None         | (None, Even, Odd, Space, Mark) |
| Stop Bits Used                   | 1            | (1, 2)                         |
| Flow Control                     | None         | (None, Software, Hardware)     |
| Serial Mode                      | RS232        | (RS232, RS485, RS422)          |
| Inter Frame Gap                  | 30           | (0 ~ 100) millisecond          |
|                                  |              |                                |
| Network Port Settings            |              |                                |
| Protocol Type                    | ТСР          | (TCP, UDP)                     |
| Server/Client                    | Server 🗸     | (server, dient)                |
| Service IP Address / Port Number | 0,0,0,0 9201 |                                |
| Keep Alive                       | 300          | (0 ~ 300) second               |

Auto Get Settings

(100 ~ 2500) millisecond

| s | c | c | e | s | s |  |
|---|---|---|---|---|---|--|
| ~ | ۹ | - | - |   | 9 |  |

Response Wait

Figure 57 Configuring SM6.6-4D-232/422/485-0.5U-1 as TCP Server

Configuration on SM6.6-4D-232/422/485-0.5U-2:

200

- Serial Data Port ID: D2
- Protocol Type: TCP
- Server/Client: Client
- Send To: 192.168.0.3 (IP address of SM6.6-4D-232/422/485-0.5U-1)
- > Port: 9201 (same as the TCP port number of

SM6.6-4D-232/422/485-0.5U-1)

- Description: Description of SM6.6-4D-232/422/485-0.5U-1
- Keep the default settings for the other parameters unless otherwise required, as shown in Figure 58.

| Serial Data Port Setup    |            |                                |
|---------------------------|------------|--------------------------------|
| Serial Data Port ID: D1   | start stop |                                |
| Serial Data Port Settings |            |                                |
| Baud Rate                 | 9600       |                                |
| Data Bits Used            | 8 💌        | (5, 6, 7, 8)                   |
| Parity                    | None 💙     | (None, Even, Odd, Space, Mark) |
| Stop Bits Used            | 1          | (1, 2)                         |
| Flow Control              | None 💙     | (None, Software, Hardware)     |
| Serial Mode               | RS232      | (RS232, RS485, RS422)          |
| Inter Frame Gap           | 30         | (0 ~ 100) millisecond          |

| Network Port Settings |             |      |             |                          |
|-----------------------|-------------|------|-------------|--------------------------|
| Protocol Type         | TCP         | •    | 1           | (TCP, UDP)               |
| Server/Client         | Client      | •    | 1           | (server, client)         |
| Remote Node           | Send To     | Port | Description |                          |
|                       | 192.168.0.3 | 9201 | device-1    | remove                   |
|                       |             |      |             | add                      |
| Keep Alive            | 300         |      |             | (0 ~ 300) second         |
| Response Wait         | 200         |      |             | (100 ~ 2500) millisecond |

Auto Get Settings 📃

Success

Figure 58 Configuring SM6.6-4D-232/422/485-0.5U-2 as TCP Client

# Appendix: Acronyms

| Acronym | Full Spelling                 |
|---------|-------------------------------|
| FTP     | File Transfer Protocol        |
| RTC     | Real Time Clock               |
| SSH     | Secure Shell                  |
| SNTP    | Simple Network Time Protocol  |
| ТСР     | Transmission Control Protocol |
| UDP     | User Datagram Protocol        |